# **HOW-TO** Integration into Loxone

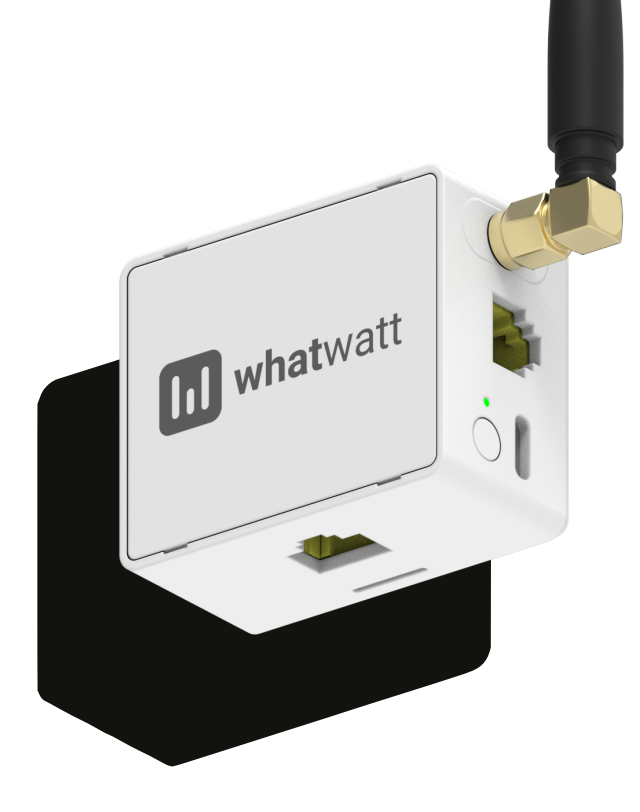

#### Important Note

Services like REST API and MQTT require a license. Please visit www.whatwatt.ch/pricing for more information.

| Version | 1.2        |
|---------|------------|
| Date    | 20/02/2025 |

whatwatt.ch info@whatwatt.ch

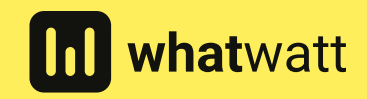

©2025 whatwatt

#### 1. Introduction

This guide explains step-by-step how to integrate the whatwatt Go device with a Loxone system. The integration is based on Loxone "Virtual Input" feature. The integration allows to use parameters such as power, energy, current and voltage as a trigger or as a simple data source for visualisations.

## 2. Requirements

- whatwatt Go connected to local network incl. Plus or Pro license
- REST API enabled in whatwatt Go
- Loxone server/system
- Whatwatt Go plug-in from the Loxone library

### 3. Values

÷

The integration delivers access to the following values – if provided by your smart meter via the interface.

| • | whatwatt Go (VI)                        |
|---|-----------------------------------------|
|   | Conversion Factor (VI)                  |
|   | <sup>1</sup> Current P1 [A] (VI)        |
|   | <sup>1</sup> Current P2 [A] (VI)        |
|   | Current P3 [A] (VI)                     |
|   | 🗣 Energy In Total T1 [kWh] (VI)         |
|   | Energy In Total T2 [kWh] (VI)           |
|   | 🗣 Energy In Total [kWh] (VI)            |
|   | Energy Out Total T1 [kWh] (VI)          |
|   | Energy Out Total T2 [kWh] (VI)          |
|   | Energy Out Total [kWh] (VI)             |
|   | <b>*</b> ID (VI)                        |
|   | <sup>1</sup> Power In P1 [kW] (VI)      |
|   | <sup>1</sup> Power In P2 [kW] (VI)      |
|   | <sup>1</sup> Power In P3 [kW] (VI)      |
|   | <sup>1</sup> • Power In Total [kW] (VI) |
|   | <sup>1</sup> Power Out P1 [kW] (VI)     |
|   | <sup>1</sup> Power Out P2 [kW] (VI)     |
|   | <sup>1</sup> • Power Out P3 [kW] (VI)   |
|   | <sup>1</sup> Power Out Total [kW] (VI)  |
|   | <sup>1</sup> • Tariff (VI)              |
|   | <sup>1</sup> Voltage P1 [V] (VI)        |
|   | <sup>1</sup> Voltage P2 [V] (VI)        |
|   | <sup>b</sup> Voltage P3 [V] (VI)        |

You can check what your smart meter delivers via the following URL in your browser [IP\_of\_your\_whattwatt\_go]/api/v1/report

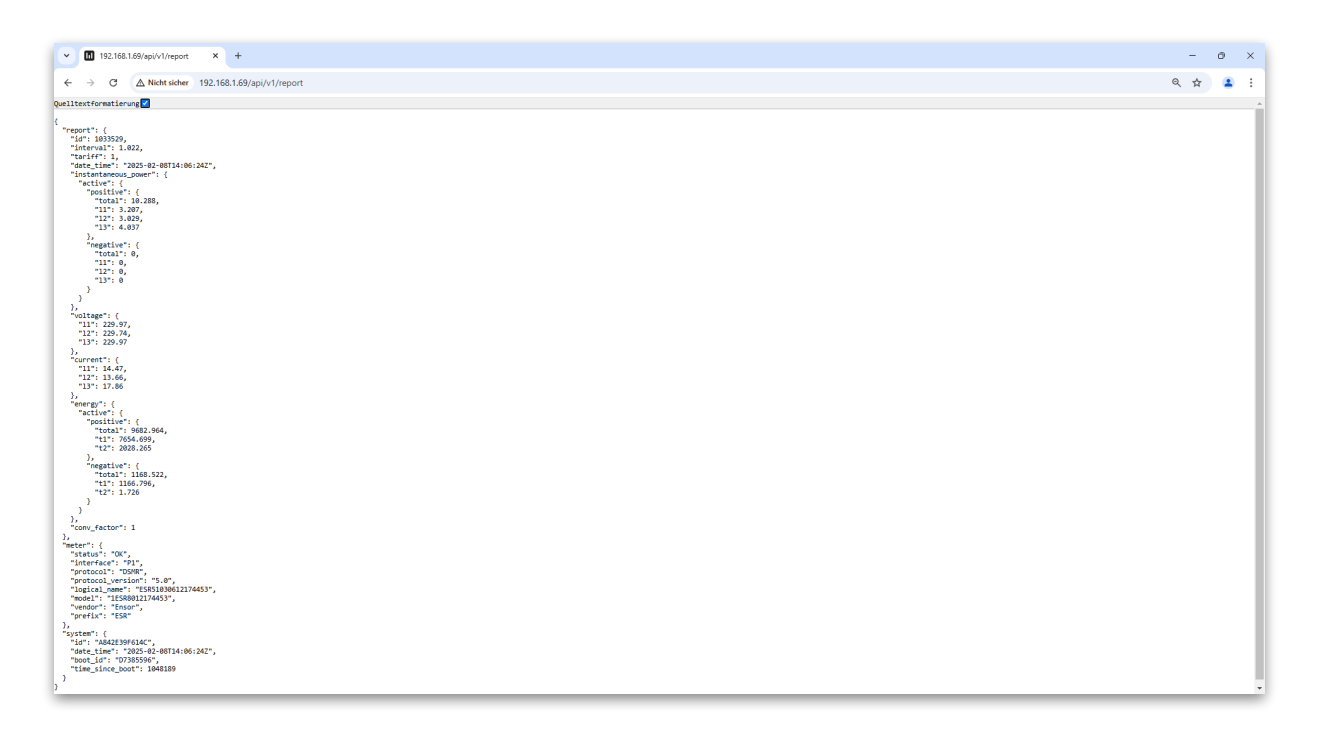

#### 4. Add whatwatt Go Plug-in to Loxone

Step 1  $\cdot$  Select "virtual Inputs" in your project tree, then "HTTP Device Templates" from your top navigation, then "Search Loxone Library online"

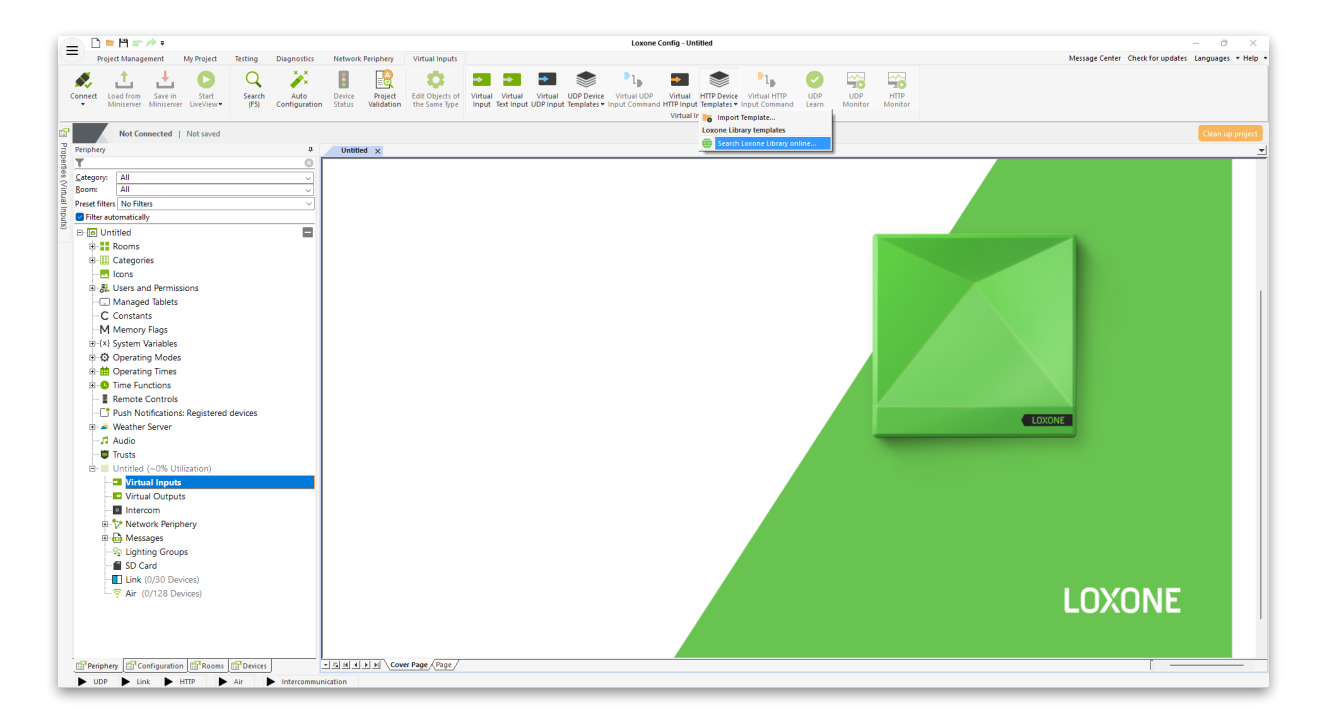

| V Loxone Library X +                    |                                                                                                    |            |     | - o ×     |
|-----------------------------------------|----------------------------------------------------------------------------------------------------|------------|-----|-----------|
| ← → C Si library.loxone.com/?s=whatwatt |                                                                                                    |            |     | 다 🕸 ☆ 😩 : |
| LOXONE                                  |                                                                                                    |            |     | A         |
| LOXONE                                  |                                                                                                    |            |     |           |
| Service Loxone L                        | ibrary                                                                                                    | P whatwatt | ◎ ≡ |           |
| Technologies                            |                                                                                                    |            |     |           |
|                                         | Search Results for "whatwatt"                                                                                         |            |     |           |
| 🗌 IR (24)                               |                                                                                                    |            |     |           |
| RS232 (24)                              |                                                                                                    |            |     |           |
| RS485 (11)                              |                                                                                                    |            |     |           |
| Modbus (366)                            |                                                                                                    |            |     |           |
| Network (157)                           |                                                                                                    |            |     |           |
| ☐ Air (4)                               | whatwatt Go                                                                                                    |            |     |           |
| ☐ Air & Tree (1)                        | Network - whotwatt                                                                                                    |            |     |           |
| MP-Bus (11)                             |                                                                                                    |            |     |           |
| Other (7)                               | Integration of Smart Meter<br>Reader whatwatt Go via REST                                                             |            |     |           |
| Categories                              | API > virtual input in Laxone.<br>The device delivers Power [kW]<br>Energy [kWh] per tariff and<br>Current per phase. |            |     |           |
| Shading (15)                            | by whattwatt AG                                                                                                    |            |     |           |
| 🗌 Multimedia (80)                       |                                                                                                    |            |     |           |
| Lighting (10)                           |                                                                                                    |            |     |           |
| Security (25)                           |                                                                                                    |            |     |           |
| Energy (201)                            |                                                                                                    |            |     |           |
| Sensor (79)                             |                                                                                                    |            |     |           |
| Weather (14)                            |                                                                                                    |            |     |           |
| Climate (208)                           |                                                                                                    |            |     |           |
| A                                       |                                                                                                    |            |     | -         |

#### Step 2 · Search for "whatwatt" and download the plug-in

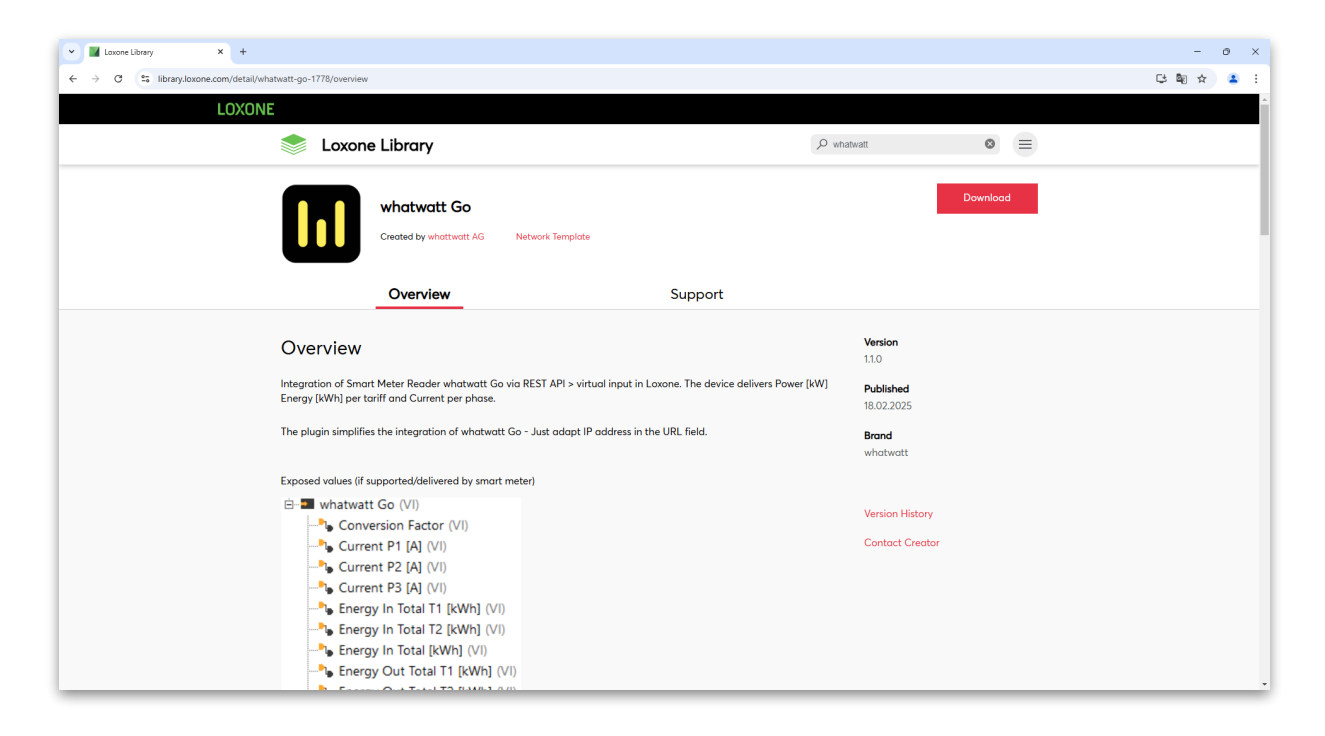

### Step 3 · Import whatwatt plug-in into Loxone Config Tool

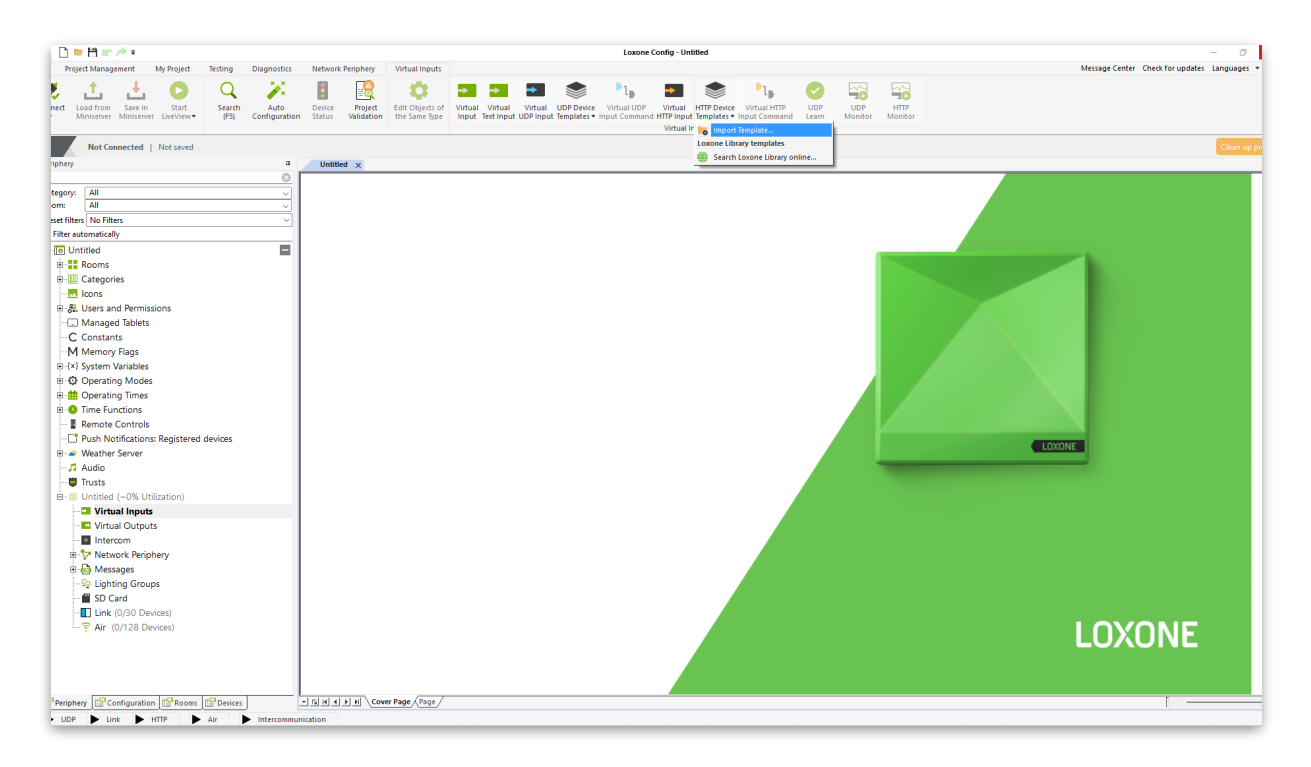

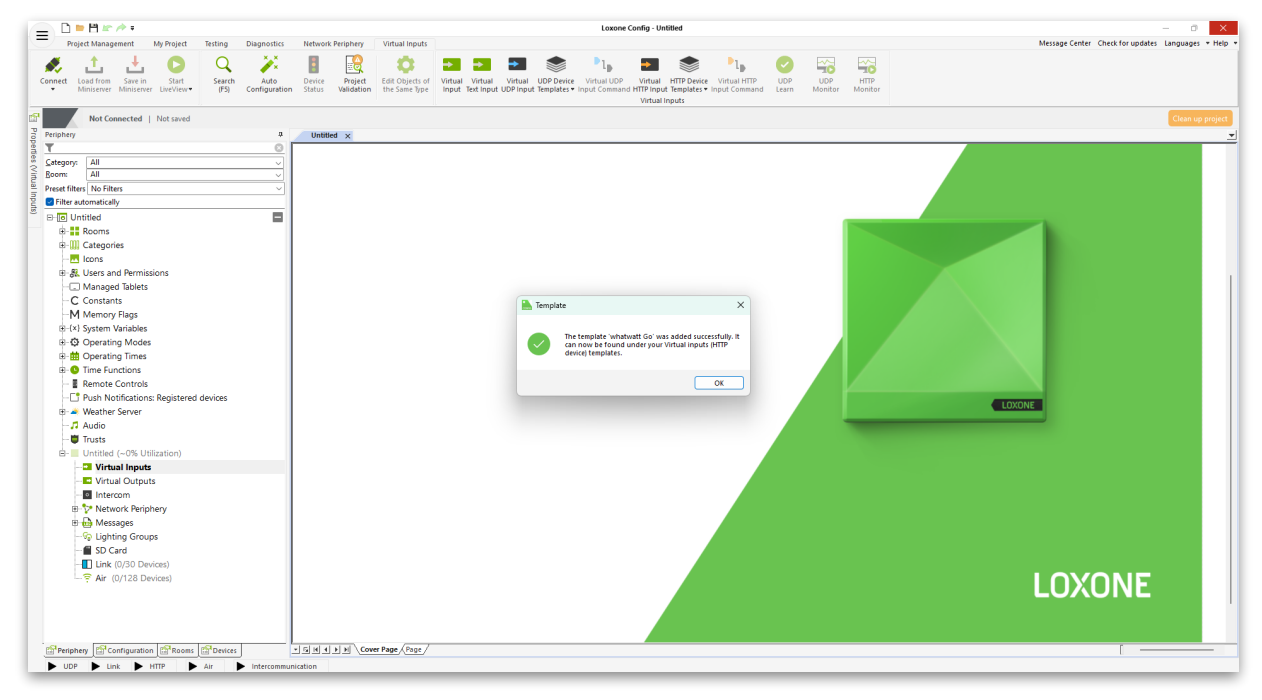

Step 4 · Import whatwatt into your project

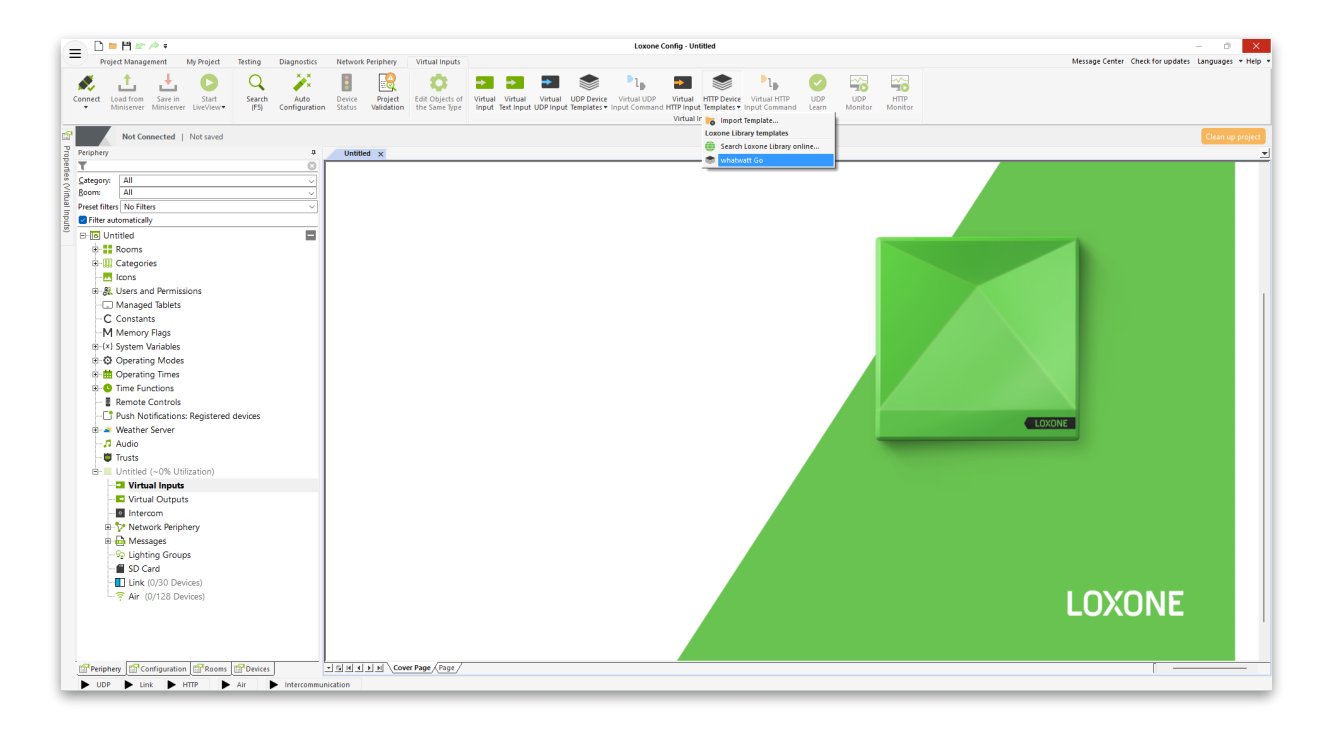

Step 5 · Change the IP address in the settings of the whatwatt Go template in the project tree

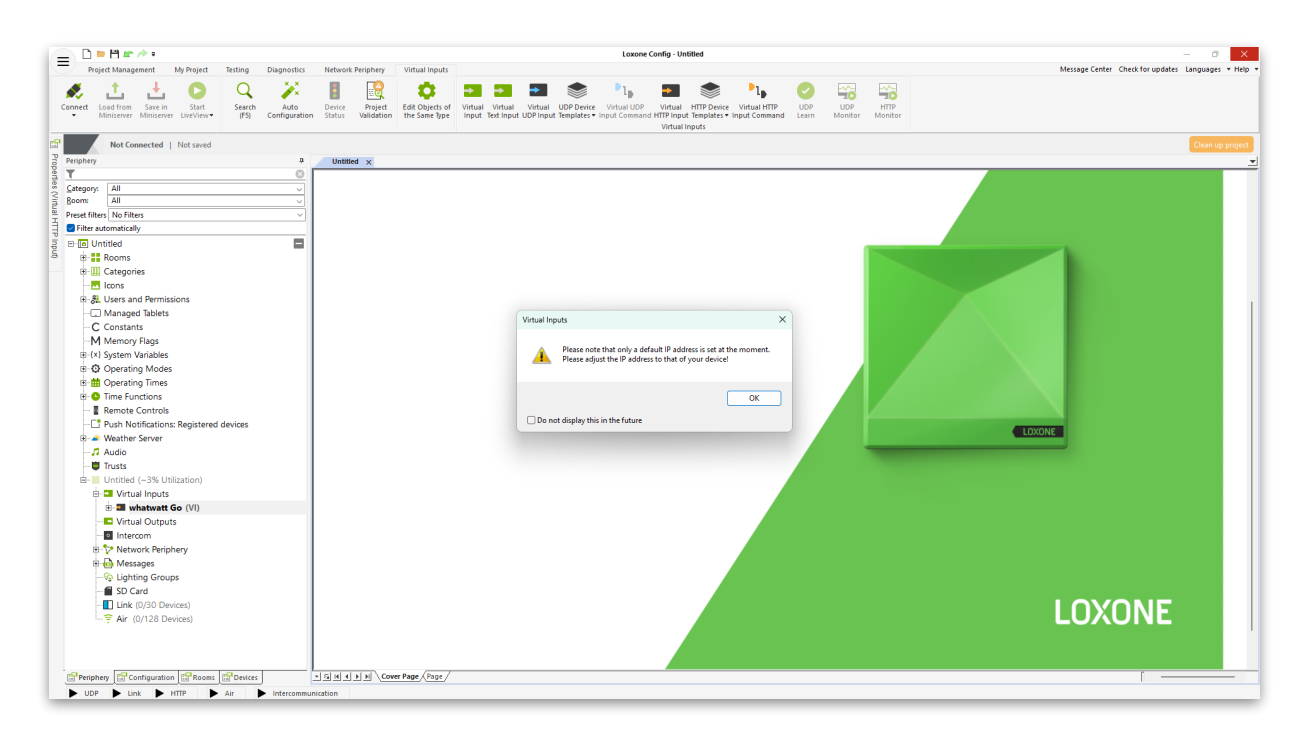

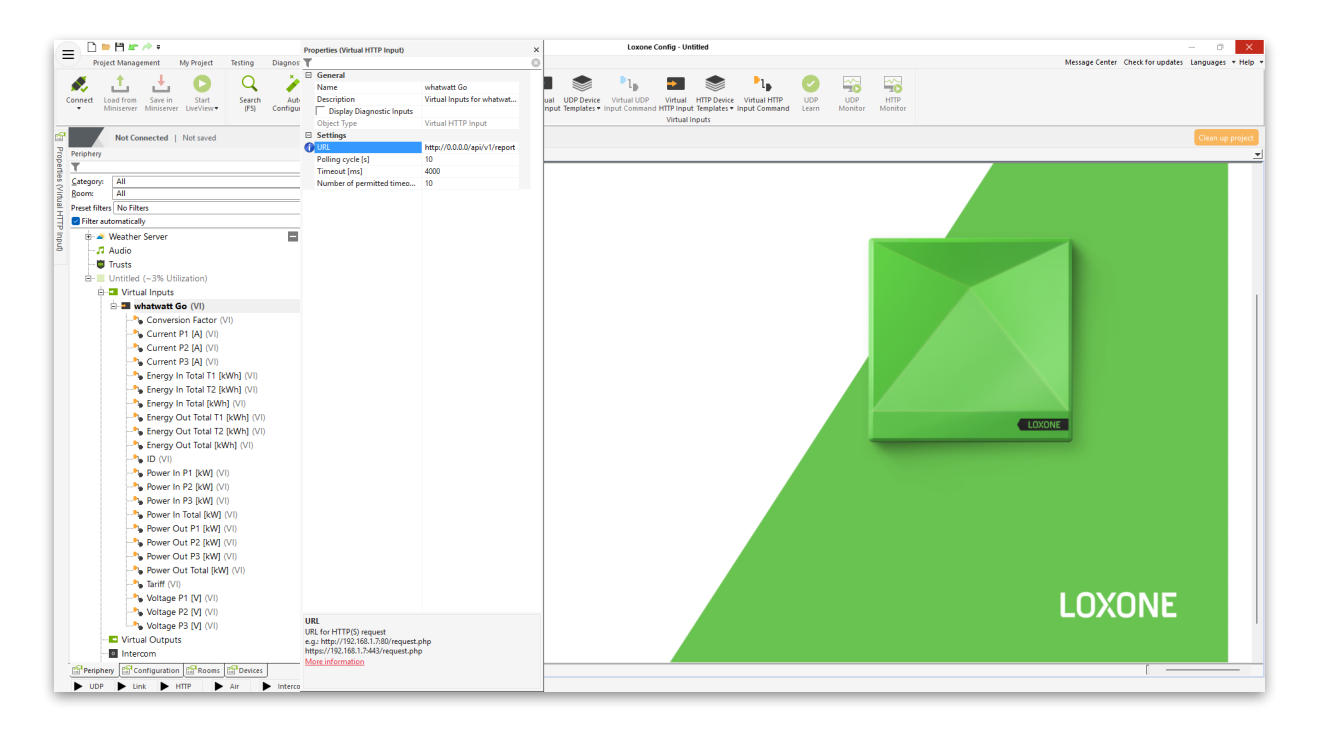

Step 6  $\cdot$  Use the values in your project – e.g. via building block "Bidirectional meter"

|                                                                      |                                    |                                                        |                        | Loxone       | Config - whatwatt                                  |                                                    |                                                                                | - 0                                        | ) >       |
|----------------------------------------------------------------------|------------------------------------|--------------------------------------------------------|------------------------|--------------|----------------------------------------------------|----------------------------------------------------|--------------------------------------------------------------------------------|--------------------------------------------|-----------|
| Project Management My Project Testing D                              | liagnostics Network                | Periphery Air                                          | -                      |              |                                                    |                                                    |                                                                                | Message Center Check for updates Languages | :s ▼ Hel  |
| Disconnect Load from Save in Start<br>Miniserver Miniserver LiveView | Auto Device<br>onfiguration Status | Project<br>Validation Edit Objects of<br>the Same Type | New Search and Replace | Zoom Zoom Vi | w Project Convert to<br>Backups Multiplicator Proj | Align Show C<br>ect Blocks To-Do's Pe<br>Functions | Treate Add Function Add<br>It's List Block • Extension • Guide<br>Library (F5) | art<br>:                                   |           |
| Locally connected to server   whatwatt.Loxo                          | ne*   Program not ide              | ntical<br>watt 🗙                                       |                        |              |                                                    |                                                    |                                                                                | Clean u                                    | ap projec |
| T                                                                    | 0                                  |                                                        |                        |              |                                                    |                                                    |                                                                                |                                            |           |
| Boom: All                                                            | <u> </u>                           |                                                        |                        |              |                                                    |                                                    |                                                                                |                                            |           |
| Preset filters No Filters                                            | ~                                  |                                                        |                        |              |                                                    |                                                    |                                                                                |                                            |           |
| Filter automatically                                                 |                                    |                                                        |                        |              |                                                    |                                                    |                                                                                |                                            |           |
| - 7 Audio                                                            |                                    |                                                        |                        |              |                                                    |                                                    |                                                                                |                                            |           |
| Irusts Independent (~ 2% Litilization)                               |                                    |                                                        |                        |              |                                                    |                                                    |                                                                                |                                            |           |
| E- Virtual Inputs                                                    |                                    |                                                        |                        |              |                                                    |                                                    |                                                                                |                                            |           |
| 🗄 🎟 whatwatt Go (VI)                                                 |                                    |                                                        |                        |              |                                                    |                                                    |                                                                                |                                            |           |
| - Conversion Factor (VI)                                             |                                    |                                                        |                        |              |                                                    |                                                    |                                                                                |                                            |           |
| -Na Current P1 [A] (VI)                                              |                                    |                                                        |                        |              |                                                    |                                                    |                                                                                |                                            |           |
| Current P2 [A] (VI)                                                  |                                    |                                                        |                        |              |                                                    |                                                    |                                                                                |                                            |           |
| Current PS [A] (VI)                                                  |                                    |                                                        |                        |              |                                                    |                                                    |                                                                                |                                            |           |
| - Energy In Total T2 [kWh] (VI)                                      |                                    |                                                        |                        |              |                                                    |                                                    |                                                                                |                                            |           |
| 🖶 🍡 Energy In Total (kWh) (VI)                                       |                                    |                                                        |                        |              |                                                    |                                                    |                                                                                |                                            |           |
| - 👆 Energy Out Total T1 [kWh] (VI)                                   |                                    |                                                        |                        |              |                                                    |                                                    | -                                                                              |                                            |           |
| Energy Out Total T2 [kWh] (VI)                                       |                                    |                                                        | Power In               | Total (k VI  | Smart Mete                                         | ar 🔍 🕻                                             |                                                                                |                                            |           |
| B - G OUL Iotal [kWh] (VI)                                           |                                    |                                                        | Power O                | ut Total VI  | Df N                                               | ter Bidirectional                                  |                                                                                |                                            |           |
| Power In P1 IkWI (VI)                                                |                                    |                                                        |                        |              |                                                    | Energy Mrc                                         |                                                                                |                                            |           |
| Power In P2 [kW] (VI)                                                |                                    |                                                        | C Energy I             | n Total ( VI | Mrc                                                | Mrd                                                | •                                                                              |                                            |           |
| -b Power In P3 [kW] (VI)                                             |                                    |                                                        | Energy C               | Dut Total VI | Mrd                                                | G                                                  |                                                                                |                                            |           |
| 🕀 🎭 Power In Total [kW] (VI)                                         |                                    |                                                        |                        |              | 3( <b>O</b>                                        |                                                    |                                                                                |                                            |           |
| Power Out P1 [kW] (VI)                                               |                                    |                                                        |                        |              |                                                    |                                                    |                                                                                |                                            |           |
| Power Out P2 [kW] (VI)                                               |                                    |                                                        |                        |              |                                                    |                                                    |                                                                                |                                            |           |
| Power Out P3 [KW] (VI)                                               |                                    |                                                        |                        |              |                                                    |                                                    |                                                                                |                                            |           |
| Tariff (VI)                                                          |                                    |                                                        |                        |              |                                                    |                                                    |                                                                                |                                            |           |
| - Voltage P1 [V] (VI)                                                |                                    |                                                        |                        |              |                                                    |                                                    |                                                                                |                                            |           |
| - Voltage P2 [V] (VI)                                                |                                    |                                                        |                        |              |                                                    |                                                    |                                                                                |                                            |           |
| - Voltage P3 [V] (VI)                                                | 1                                  |                                                        |                        |              |                                                    |                                                    |                                                                                |                                            |           |
| - Virtual Outputs                                                    |                                    |                                                        |                        |              |                                                    |                                                    |                                                                                |                                            |           |
| - Intercom                                                           |                                    |                                                        |                        |              |                                                    |                                                    |                                                                                |                                            |           |
| ter V Network Penphery                                               |                                    |                                                        |                        |              |                                                    |                                                    |                                                                                |                                            |           |
| Periphery Configuration Rooms Devices                                | - 5 1 4                            | ► M \Cover Page \Seite                                 |                        |              |                                                    |                                                    |                                                                                |                                            | _         |